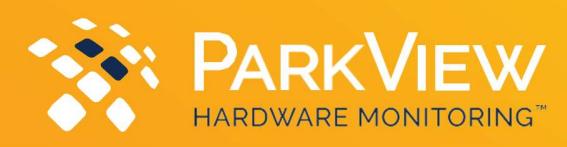

## **ParkView Agent Installation Overview**

## Agent Overview:

ParkView Hardware Monitoring<sup>™</sup> uses a centralized agent to monitor devices. Please <u>DO NOT</u> install an agent on each endpoint.

To setup a ParkView Hardware Monitoring™ agent, please choose from the following options:

Pre-Packaged VM Appliance for VMware Pre-Packaged VM Appliance for Hyper-V Centralized Windows Installer – Must be Server 2012 R2 or later Centralized Linux Installer

Please note that for most installations only <u>ONE</u> agent is required. Large installations with 100-plus devices or installations for devices across segmented networks may require additional agents.

Minimum Agent Requirements:

Pre-Packaged VM (VMware or Hyper-V): Windows installer: Linux installer: 2 CPU/4GB RAM/20GB HD 2 CPU/4GB RAM/800MB HD 2 CPU/4GB RAM/500MB HD

The hostname of the agent needs to be unique in our systems. Please <u>DO NOT</u> name the agent "parkview", "parkviewagent", "pvmonitor", etc.

Acceptable names include using your organization in the hostname. For example, *yourcompany- parkview*. If your organization requires strict naming conventions – these can also be used.

## Firewall Exceptions:

The agent requires an outbound only TCP connection on port 3183 or 443 to the following destinations:

| paz11.pptparkview.com | pdc11.pptparkview.com |
|-----------------------|-----------------------|
| paz12.pptparkview.com | pdc12.pptparkview.com |
| paz13.pptparkview.com | pdc13.pptparkview.com |
| paz14.pptparkview.com | pdc14.pptparkview.com |
| paz21.pptparkview.com | paz24.pptparkview.com |
| paz22.pptparkview.com | paz25.pptparkview.com |
| paz23.pptparkview.com | paz26.pptparkview.com |

\*Please note: Firewalls performing deep packet inspection may require additional rules to allow all required agent traffic. Verify firewall log to ensure all traffic is being allowed to pass to destinations above.

Once you have made your ParkView Hardware Monitoring<sup>™</sup> Agent choice and have the firewall rules in place, you can download the agent of choice from the Central Park Customer Portal: > ParkView Hub > Agent Manager > Setup Agent > Install New Agent > Select Agent of Choice

Once installed and configured, you need to claim the agent to your account before you begin configuring

assets for monitoring. You can complete this in the Central Park Customer Portal:

> ParkView Hub > Agent Manager > Setup Agent > Claim Existing Agent

R PARK PLACE

If you need any assistance, please contact - ParkViewOB@parkplacetech.com

©2024 Park Place Technologies, LLC

ecurvature

: ENTUITY

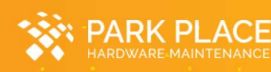

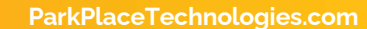

PARKVIEW